## Maple Systems

# MapleLogic PID User Manual

### Your Industrial Control Solutions Source

For use with the following:

- PLC-ES Series
- PLC-FB Series

1010 -1168 REV 0

### Table of Contents

| 1.    | PID CONTROL                                     | 2  |
|-------|-------------------------------------------------|----|
| 1.1   | What is PID Control?                            | 2  |
| 1.2   | PID Process                                     | 2  |
| 1.3   | PID Basics                                      | 3  |
| 1.3.1 | Forward action and Reverse action               | 3  |
| 1.3.2 | Proportional Control                            | 4  |
| 1.3.3 | 3 Integral Control                              | 5  |
| 1.3.4 | Derivative Control                              | 6  |
| 1.3.5 | PID Control Calculation                         | 7  |
| 1.4   | PID Instructions                                | 8  |
| 1.4.1 | PID Specifications                              | 8  |
| 1.4.2 | PID Instructions                                | 9  |
| 1.4.3 | B PIDINIT Instruction                           | 10 |
| 1.4.4 | PIDCAL Instruction                              | 16 |
| 1.4.5 | PID Program Example                             | 19 |
| 1.4.6 | 5 Executing AUTO TUNING in the Sequence Program | 31 |

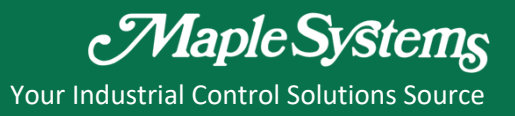

### 1. PID CONTROL

#### 1.1 What is PID Control?

PID control is a control loop feedback mechanism in which the controller continuously calculates an "error value" as the difference between a measured process variable (PV) and a desired set point.

This **Proportional**, **Integral** and **Derivative** controller attempts to minimize the error over time by adjustment of a control variable to a new value. In this control, **P** accounts for present values of the error, **I** accounts for past value of the error, and **D** accounts for predicted future values of the error, based on its current rate of change.

#### 1.2 PID Process

The PID controller calculates the manipulation value (MV) based on the previously set value (SV) and the process variable (PV) from the A/D conversion module. Then, the calculated manipulation value is written on the D/A conversion module to be outputted to the control unit.

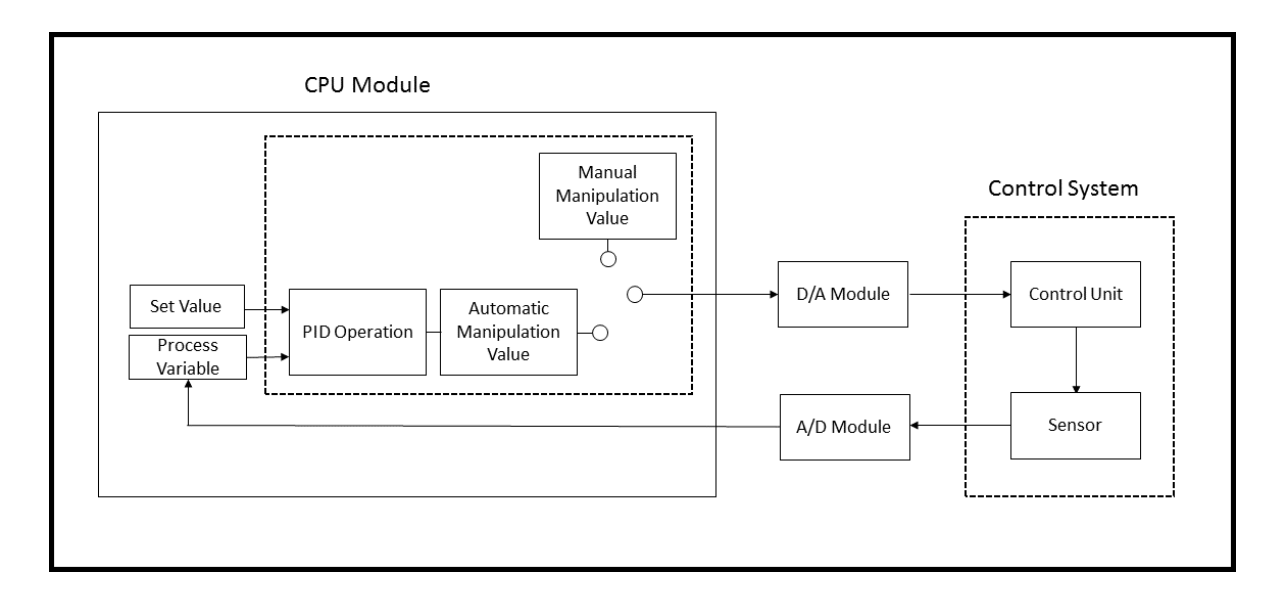

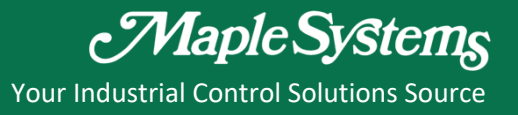

1.3 PID Basics

### 1.3.1 Forward action and Reverse action

Forward action: When the PV is higher than the SV, it will increase the manipulation value.

Reverse action: When the PV is lower than the SV, it will increase the manipulation value.

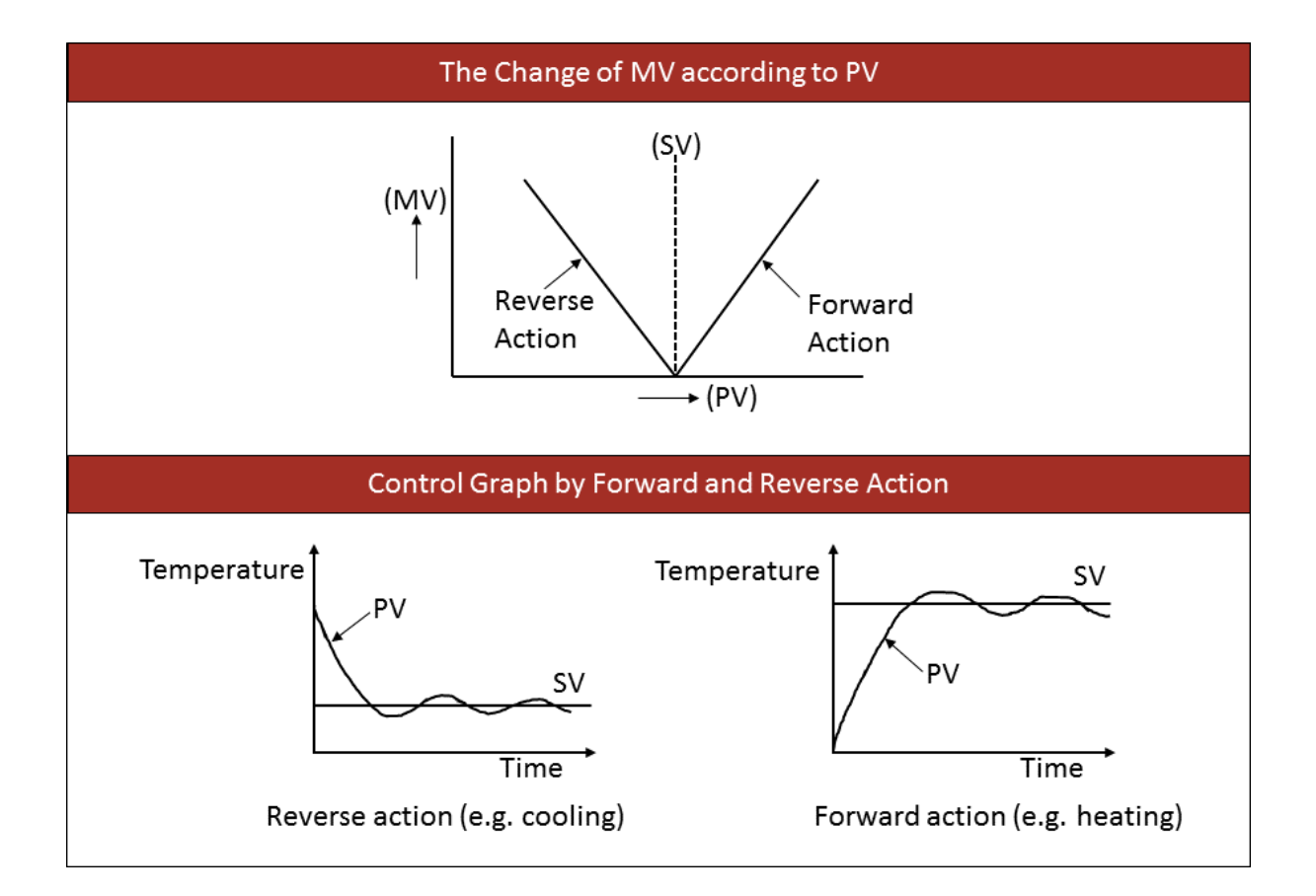

### 1.3.2 Proportional Control

Proportional control (P) generates the MV in proportion to the error (difference between SV and PV). The manipulation value (MV) is proportional in size to the difference between the target value and current position. Through the proportional control, it is possible to get the MV close to the target value.

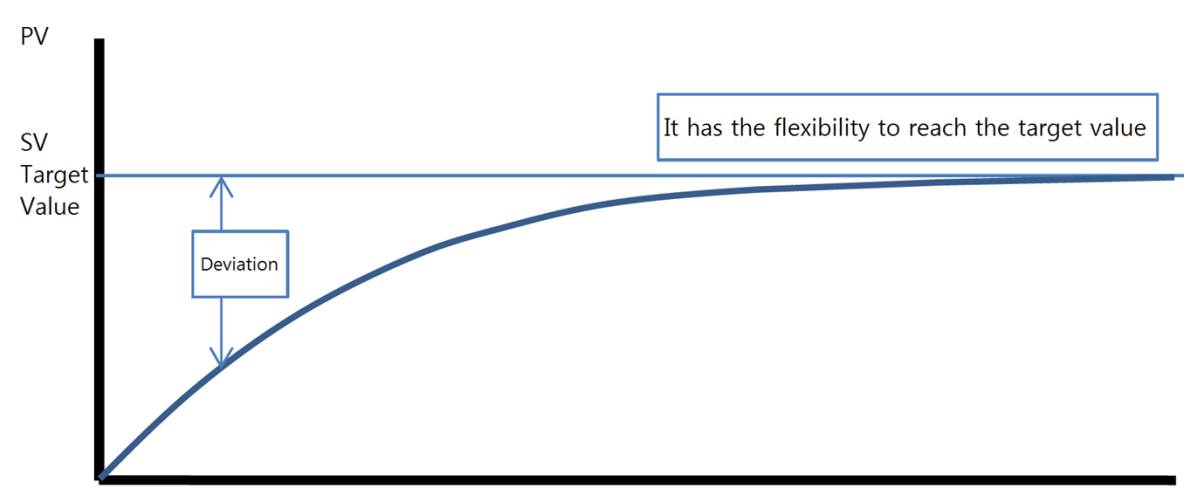

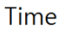

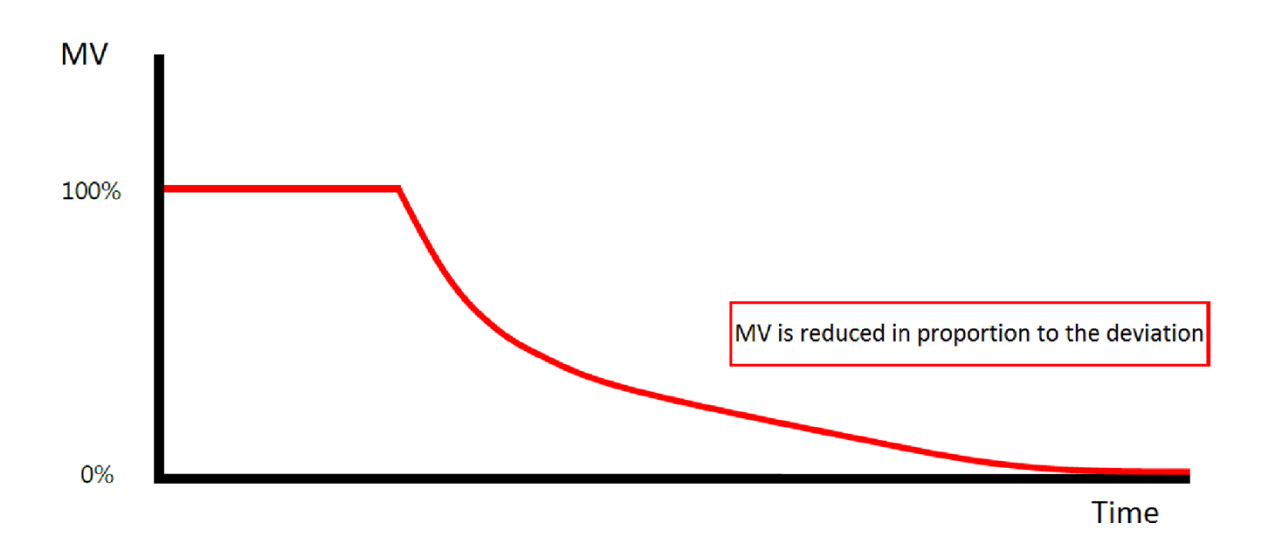

### 1.3.3 Integral Control

Integral control (I) continuously changes the MV in proportion to the time-integral of the error so as to eliminate the deviation. Using the integral action, a user can eliminate the offset (deviation) caused by proportional action.

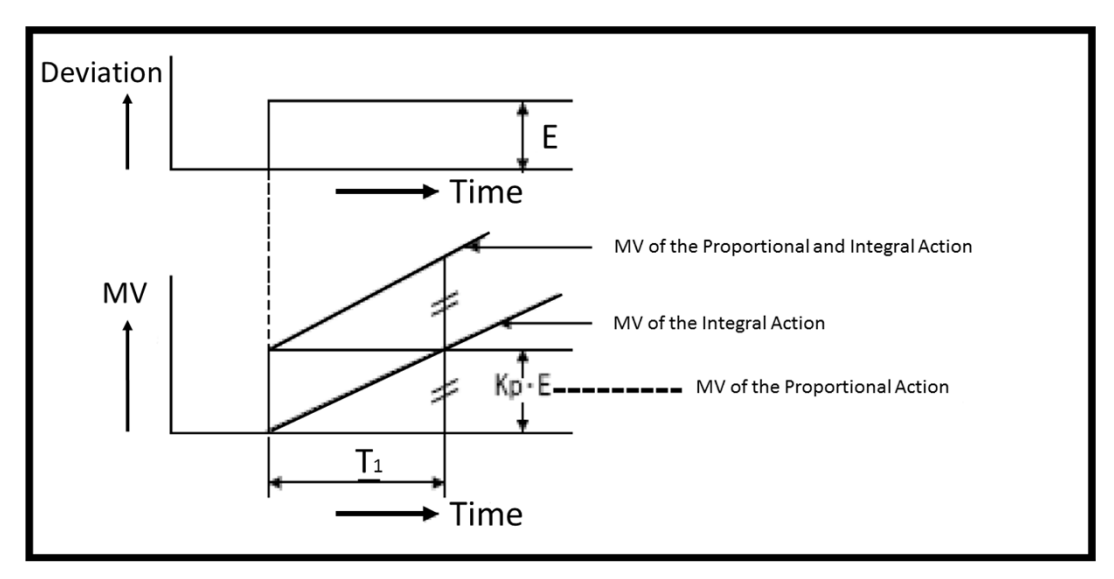

Integral Action with a Constant Deviation

Integral action is used with PI (Proportional + Integral) control or PID (Proportional + Integral + Derivative) control. The Integral Control cannot be used by itself.

It can be thought that proportional control alone is enough, but in reality when the controlled variable approaches the target value (SV), the manipulated variable (MV) becomes smaller and disables it to control precisely.

As a result, there is this slight difference between the controlled variable (PV) and the target value (SV) over time, which is called "**residual deviation**." In order to overcome this slight difference, the Integral Control is used to eliminate this residual deviation (offset).

Likewise, when the Proportional action is added with Integral action, it is called "PI Control."

### 1.3.4 Derivative Control

Derivative (D) control generates the MV in proportion to the rate of change in the error so as to eliminate the deviation (offset). By adding the Derivative control, quick corrective action can be obtained at the beginning of upset condition.

After the deviation occurs in the derivative action, the amount of time it takes for the MV of the derivative action becomes the MV of the proportional action is called the "**derivative time**."

If the derivative time is set too long, oscillations will occur and the control loop will run unstable. If the derivative time is set 0, the derivative control does not function properly.

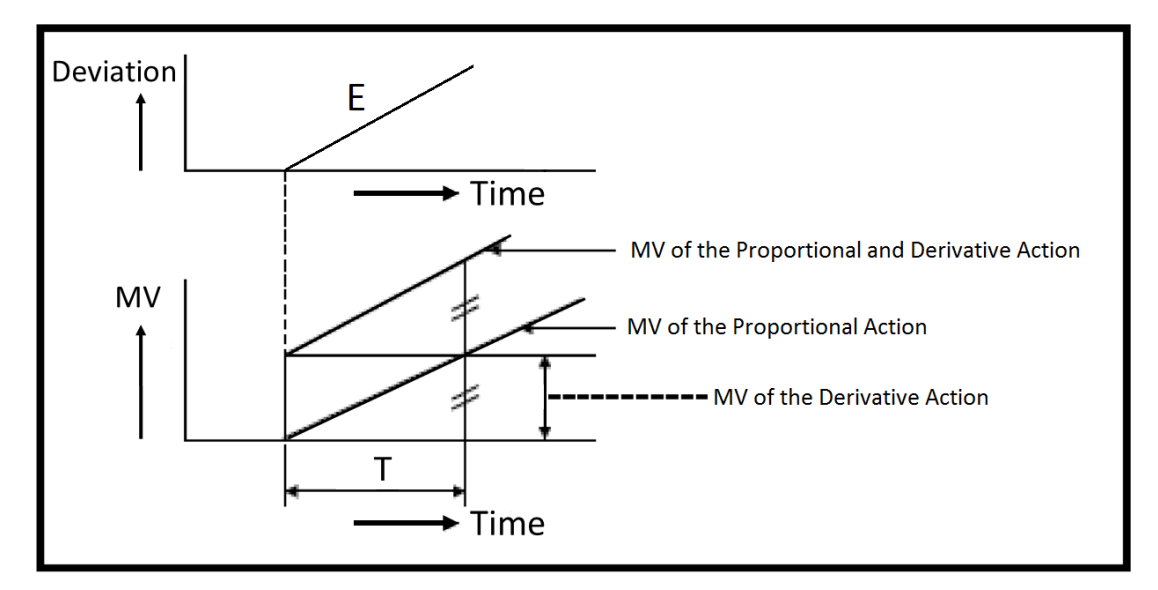

Derivative Action when the Deviation Increases at a Constant Rate

The Derivative Control is used with PI (Proportional + Integral) control or PID (Proportional + Integral + Derivative) control. The Derivative Action is never used alone.

### 1.3.5 PID Control Calculation

| Name  | Description                                                 |
|-------|-------------------------------------------------------------|
| En    | Current Sampling Deviation                                  |
| En-1  | Deviation of the Preceding Interval                         |
| Кр    | Proportional Gain                                           |
| Ki    | Integral Gain                                               |
| Kd    | Derivative Gain                                             |
| Ts    | Sampling Interval                                           |
| α     | Filter Coefficient                                          |
| MVn   | Current Manipulation Value                                  |
| MVn-1 | Manipulation Value of the Preceding Sampling Cycle          |
| SV    | Set Value                                                   |
| PVn   | Process Value of the Present Sampling Cycle                 |
| PVnf  | Process Value of the Present Sampling Cycle After Filtering |

MVn = MVn-1 + Kp{(En-En-1) + (Ts/Ki)\*En + (Kd/Ts)\*(2PVnf-1-PVnf-PV nf-2)} (Direct Action)

MVn = MVn-1 + Kp{(En-En-1) + (Ts/Ki)\*En -(Kd/Ts)\*(2PVnf-1-PVnf-PV nf-2)} (Reverse Action)

 $PVnf = PVn + \alpha(PVnf-1 - PVn)$ 

En = PVnf- SV (Reverse Action)

En = SV – PVnf (Direct Action)

### **1.4 PID Instructions**

### 1.4.1 PID Specifications

| Item                                  |                        | Specification                  | Remarks                     |
|---------------------------------------|------------------------|--------------------------------|-----------------------------|
| Rangeto                               | Proportional Gain (K,) | 1 – 30000                      | 1 – 6553500 (PID_2)         |
| Set PID                               | Integral Gain (K)      | 0 – 30000 (0.0s – 3000.0s)     | 0 : No Integral Operation   |
| Constant                              | Derivative Gain (K₅)   | 0 – 30000 (0.00s – 300.00s)    | 0 : No Derivative Operation |
| Sampling In                           | terval (T,)            | 1 – 6000 (0.01s – 60.00s)      |                             |
| Range of Set Value(SV)                |                        | 0 – 16,000                     |                             |
| Range of Process Value(PV)            |                        | 0 – 16,000                     |                             |
| Range of Manipulated Output Value(MV) |                        | 0 – 16,000                     |                             |
| Range of Manually Manipulated Value   |                        | 0 – 16,000                     |                             |
| PID Control Loop                      |                        | 32 Loop                        |                             |
| Control Operation                     |                        | Forward/Reverse Operation      |                             |
| Type of Operation                     |                        | Differentiates measured values |                             |

Proportional gain can maximize its setting range up to 100 times by using the function selection flag of the PIDCAL command. By enabling this function, the range value of Kp can be expanded from 1 to a maximum of 6,553,500.

Compared to the preceding versions of PID control, accuracy has been improved for the PID\_2 functions and the Auto Tuning algorithm has been modified so that it can now be implemented to a wider range of applications. To obtain an enhanced effect of reaching the target value more quickly, the self-learning function has also been added for the PID\_2 functions.

### 1.4.2 PID Instructions

\*There is no need to manually write the instructions explained in the below table since they are automatically created by the PID Special Program. But if you want to write your own program using the ladder diagram, please refer to the below symbols to enter the PID instructions.

| Туре                  | Instruction | Symbol                                                                                                    | Processing Information                                                                                                    | Condition |
|-----------------------|-------------|----------------------------------------------------------------------------------------------------|----------------------------------------------------------------------------------------------------|-----------|
| PID<br>Initialization | PIDINIT     | PIDINIT is used to<br>check the items and to<br>initialize the devices<br>for PID operation.<br>PID control data get<br>assigned from the<br>specified word device<br>address "S." | Common Data<br>Setting Area $S + 0$<br>$S + 1$ For Loop 1 $S + 2$<br>$C$ For Loop 2 $S + 21$<br>$S + 21$ For Loop 2 $S + 22$<br>$C$<br>$S + 41$ $C$ $S + 41$ $C$ $S + ((n-1)*20 + 2)$<br>$C$<br>$S + (n*20 + 1)$ |           |
| PID<br>Calculation    | PIDCAL      | <b>PIDCAL 5</b><br>SV and PV get<br>assigned by specified<br>"S" address and after<br>the PID calculation,<br>the result gets saved<br>in MV according to the<br>"S" word device.  | For Loop 1 $5 + 0$ For Loop 1 $2$ For Loop 2 $2$ $5 + 39$ $2$ For Loop 'n' Data $5 + ((n-1)*20)$ $2$ $2 + (n*20 - 1)$                                                                                            |           |

### 1.4.3 PIDINIT Instruction

The PIDINIT command checks the items and initializes the devices set up for PID operation.

The PID Control Special Program is represented as shown below.

| PIDINIT.SRC                             |                   |                                |                 |  |
|-----------------------------------------|-------------------|--------------------------------|-----------------|--|
| Save Monitor Auto Tune                  | New Dia           | log Current Lp,                | 1 = Help        |  |
| Current Value -> Set Value              | ) Convert         | Trend                          | Description     |  |
| No, of Loop<br>Total 1 ▼ Loops/Scan 1 ▼ | Start D<br>PIDINI | ata of PID Contro<br>T D 0 PIE | OCAL D 100      |  |
| Index                                   | Device            | Set Value                      | Current Value   |  |
| Path Calc(0:Forward 1:Reverse)          | D00002            | Forward                        |                 |  |
| Sampling Time(0.01 - 60 sec)            | D00003            | 10.00                          |                 |  |
| Kp(0 - 65535 )                          | D00004            | 8000                           |                 |  |
| Ki(0.0 - 3000 sec)                      | D00005            | 2000.0                         |                 |  |
| Kd(0.00 - 300 sec)                      | D00006            | 0.00                           |                 |  |
| Filter(0 - 1.00)                        | D00007            | 0.20                           |                 |  |
| MV Low Limit(0 - 16000)                 | D00008            | 0                              |                 |  |
| MV High Limit(0 - 16000)                | D00009            | 16000                          |                 |  |
| MV Change Rate Limit(0 - 16000)         | D00010            | 16000                          |                 |  |
| MV Auto-Apply(0:Disabled 1:Enabled)     | D00011            | Disable                        |                 |  |
| SV Ramp(0 - 1000 0:Disabled)            | D00012            | 0                              |                 |  |
| On/Off Time(0.00 - 60.00)               | D00014            | 0.00                           |                 |  |
| SV(Set Value)                           | D00100            | 0                              |                 |  |
| PV(Process Value)                       | D00101            |                                |                 |  |
| MV(Manipulation Value)                  | D00102            |                                |                 |  |
| PVnt(After Filter)                      | D00103            |                                |                 |  |
| MVman(Mv Manual)                        | D00104            | 0                              |                 |  |
| (0:Auto 1:Manual)                       | D00105            | Auto                           |                 |  |
| Self Learning Enable(1) / Disable(0)    | D00105            | Disable                        |                 |  |
| Kp x 100 (1)                            | D00105            | -                              |                 |  |
| PID Error Code                          | D00015            | 0                              |                 |  |
| PID Status Code                         | D00016            |                                |                 |  |
| PID Loop Initialized O Auto-            | tune Proce        | essing 🔾 ON/                   | OFF Ctrl Output |  |
| 🔘 Self Learn Data Ready 🛛 🕥 Stable      | e Status          | 🔾 PID                          | – 2 Control     |  |

\*When the value of each item is 0, do not use the item.

| Offset  | ltem                                                | Description             | Range      | Remarks       |
|---------|-----------------------------------------------------|-------------------------|------------|---------------|
| 0       | Number of Loops                                     |                         | 1-32       | Common for    |
| 1       | Number of Loops for a Scan                          |                         | 1-32       | Entire Loops  |
| 2(0)    | Operation Type                                      | Forward(0) / Reverse(1) | 0/1        |               |
| 3(1)    | Sampling Interval (T <sub>s</sub> )                 | 0.01 - 60.00s           | 1-6,000    |               |
| 4(2)    | Proportional Gain (K <sub>p</sub> )                 | 0.01 - 300.00           | 1 – 30,000 |               |
| 5(3)    | Integral Gain (K <sub>i</sub> )                     | 0.01 – 300.00s          | 0 – 30,000 |               |
| 6(4)    | Derivative Gain ( $K_d$ )                           | 0.00 - 300.00s          | 0 – 30,000 |               |
| 7(5)    | Filter Coefficient (α)                              | 0.00 - 1.00             | 0-100      |               |
| 8 (6)   | Manipulated Value Low Limit<br>(MVLL)               | 0 – 16,000              | 0 – 16,000 |               |
| 9 (7)   | Manipulated Value High Limit<br>(MVHL)              | 0 – 16,000              | 0 – 16,000 | For Loops     |
| 10 (8)  | Variation Rate Limit of<br>Manipulated Value (ΔMVL) | 0 – 16,000              | 0 – 16,000 |               |
| 11 (9)  | Use of MV Automatic Apply                           | Not Use(0) / Use(1)     | 0/1        |               |
| 12 (10) | SV Transition Step                                  | 0 – 1,000 times         | 0-1,000    |               |
| 13 (11) | PV Inertia Amount                                   | 0 – 16,000              | 0 – 16,000 |               |
| 14 (12) | ON/OFF Control Time                                 | 1.00 – 60.00s           | 1 - 6000   |               |
|         |                                                     |                         | 0: Not Use |               |
| 15 (13) | PIDINIT Operation Status                            | Indicates Errors        | *Table     |               |
| 16 (14) | FLAGS                                               |                         |            |               |
| 17 (15) | Reserved                                            |                         |            |               |
| 18 (16) | Auto Tuning Counter 1                               |                         |            | Not Available |
| 19 (17) | Auto Tuning Counter 2                               |                         |            | to Users      |
| 20 (18) | On/OFF Control Counter                              |                         |            |               |
| 21 (19) | Sampling Counter                                    |                         |            |               |

### a) Common setting data

| Offset | Item                       | Description                                                                                                    |
|--------|----------------------------|----------------------------------------------------------------------------------------------------|
| 0      | Number of Loops            | Configures the number of loops to operate PID. To control an object, one PID operation loop is used. Up to 32 loops. |
| 1      | Number of Loops for a Scan | Set up the number of loops for one scan in case of several loops at sampling intervals.                              |

### b) Setting data for each loop

| Offset | Item                                 | Description                                                                                                    |
|--------|--------------------------------------|----------------------------------------------------------------------------------------------------|
| 2      | Operation Type                       | Determines Forward (0) or Reverse (1) operation.                                                                                                    |
| 3      | Sampling Interval (T <sub>s</sub> )  | This is used to set up PID calculation interval. Generally, this interval should be the interval of PV change while MV output is at maximum status. Typically, approximately 5-second interval is recommended for a building temperature control as an example.                                                                                      |
| 4      | Proportional Gain (K <sub>p</sub> )  | Configures the proportional gain. The value of Kp can be set from 1 to 65535. Proportional gain can maximize its setting range up to 100 times by using the function selection flag of the PIDCAL command. By enabling this function, the range value of Kp can be expanded from 100 to a maximum of 6,553,500. This function is inclusive of PID_2. |
| 5      | Integral Gain (K <sub>i</sub> )      | Configures the integral gain.                                                                                                    |
| 6      | Derivative Gain (K <sub>d</sub> )    | Configures the derivative gain.                                                                                                    |
| 7      | Filter Coefficient ( $\alpha$ )      | This is used to set up the range of the filtering effect on the measured value (PV), which is entered from an A/D card. The closer it gets to 0, the less filtering effect is.                                                                                                    |
| 8      | MV Low Limit                         | Sets up the lowest manipulated value for the PID operation in auto<br>mode. By enabling this function, a manipulated value (MV) can never be<br>lower than the fixed minimum manipulated value.                                                                                                    |
| 9      | MV High Limit                        | Sets up the highest manipulated value for the PID operation in auto<br>mode. By enabling this function, a manipulated value (MV) can never be<br>higher than the fixed maximum manipulated value.                                                                                                    |
| 10     | Variation Rate Limit of<br>MV (ΔMVL) | Sets the MV change rate limit which compares with the change rate of current manipulated value and the previous manipulated value. When the change of the MV is greater than the fixed MV change rate limit, the output value is outputted as the fixed variation rate limit.                                                                        |
| 11     | Use of MV Automatic<br>Apply         | Use (1): MV value gets automatically passed to the manual MV in auto<br>mode. When switched to manual mode, the current MV value can be<br>maintained.<br>Not Use (0): When converted to manual mode, the initial setting value is<br>applied as the manipulated value (MV).                                                                         |
| 12     | SV Transition Step                   | To control the occurrence of overshoot due to a sharply changed target value (SV) and to keep stable control, this is used to divide a variation value into 10 steps and to increase or decrease the value progressively at sampling intervals (Ts) when SV is changed.                                                                              |

## Maple Systems

Your Industrial Control Solutions Source

| PID US | ser IVI | anual |
|--------|---------|-------|

| 13 | PV Inertia Amount                    | It is the measurement added to the PID_2 version. The PV Inertia<br>amount is detected by measuring the change in PV according to the MV<br>output during the Auto Tuning process. The detected amount of inertia<br>is automatically written here. The PV inertia amount is used for self-<br>learning function to determine when to block the MV output.                                                                                                    |
|----|--------------------------------------|----------------------------------------------------------------------------------------------------|
| 14 | ON/OFF Control Time                  | When using the ON/OFF control mode, the user specifies the control reference time here. The control time is specified in units of 10mS from 0 second to 60.00 seconds. When this feature is not in use, specify '0.' According to the PID calculation result, the ON time is determined within the time range. The control output resolution can be calculated by (Sampling time) / (ON and OFF control time). When it is ON state, the value of MV is outputted as the maximum MV. When it is OFF state, the value of MV is outputted as the minimum MV. The recommended ON/OFF control time is sampling interval * 10 or above. |
| 15 | PID Operation Status<br>(Error Code) | Indicates the status of error while PID operation is initialized.<br>*Refer to the table below.                                                                                                    |

| Code | Error Name                         | Error Description                                                                                      | Range            |
|------|------------------------------------|----------------------------------------------------------------------------------------------------|------------------|
| 0    | No Error                           |                                                                                                    |                  |
| 1    | Error in Number of Loops           | When a value is out of the range $(1 - 32)$                                                            |                  |
| 2    | Error in 1 Scan Loop No.           | Though there is no error in the value, PID operation can be omitted if the setting value is too small. | For entire loops |
| 3    | Error in Operation Type            | When a value is neither 0 nor 1                                                                        |                  |
| 4    | Error in Sampling Interval<br>(Ts) | When a value is out of the range (1 – 6,000)                                                           |                  |
| 5    | Error in Proportional Gain<br>(Kp) | When a value is out of the range (1 – 10,000)                                                          | For each loop    |
| 6    | Error in Integral Gain (Ki)        | When a value is out of the range (0 – 30,000)                                                          |                  |
| 7    | Error in Derivative Gain<br>(Kd)   | When a value is out of the range (0 – 30,000)                                                          |                  |

### **PID User Manual**

Your Industrial Control Solutions Source

Maple Systems

| 8  | Error in Filter Coefficient<br>(α)                              | When a value is out of the range (0 – 100)    |               |
|----|-----------------------------------------------------------------|-----------------------------------------------|---------------|
| 9  | Error in Manipulated Value<br>Low Limit (MVLL)                  | When a value is out of the range (0 – 16,000) |               |
| 10 | Error in Manipulated Value<br>High Limit (MVHL)                 | When a value is out of the range (0 – 16,000) |               |
| 11 | Error in Variation Rate<br>Limit of Manipulated Value<br>(ΔMVL) | When a value is out of the range (0 – 16,000) | For each loop |
| 12 | Error in MV Apply                                               | When a value is neither 0 nor 1               |               |
| 13 | Error in SV Transition Step                                     | When a value is out of the range (0 – 1,000)  |               |

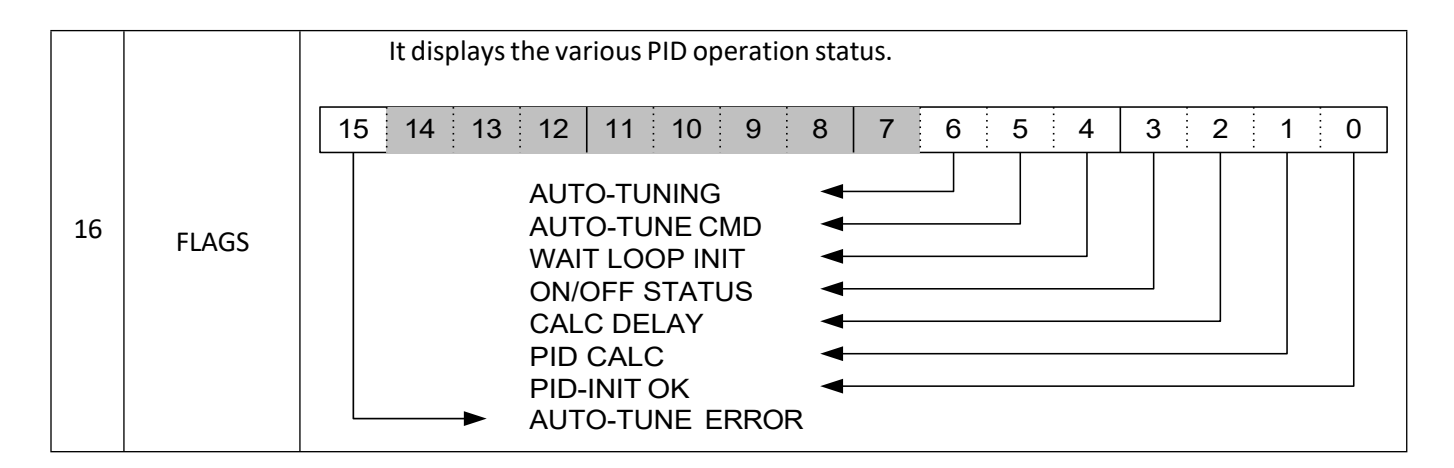

### c) PID Flags

| Bit | Flag Item     | Flag Description                                                                                                    |  |
|-----|---------------|----------------------------------------------------------------------------------------------------|--|
| 0   | PID-INIT OK   | Indicates that the initialization of the loop is normally completed by the<br>PIDINIT command. This flag begins the PLC operation and starts the<br>initialization after the sampling time. (0 = error, 1 = normal)                                                                                                    |  |
| 1   | PID CALC      | This flag is used internally to determine the PID operation interval.                                                                                                    |  |
| 2   | CALC DELAY    | PID operation is conducted based on the number of loops executed per scan.<br>If the number of loops that should be operated simultaneously exceeds this<br>criterion, the exceeded loop operation is delayed and postponed to the next<br>scan. When this happens, the CALC DELAY flag is set. If this flag is set too<br>often, adjust the number of '1 SCAN Loop' or 'Sampling Interval.'                                                                                    |  |
| 3   | ON/OFF STATUS | This flag is used internally to distinguish between ON and OFF output stage<br>when the 'ON/OFF control function' is used. This flag is set in the ON output<br>stage. However, do not use this function directly in the actual control<br>output. The accurate control of the control output is possible when the MV<br>output of the PIDCAL command is used. It is considered ON output when the<br>MV output value is equal to the value specified in Manipulated Value High |  |

## Maple Systems

### **PID User Manual**

Your Industrial Control Solutions Source

|    |                 | Limit (MVHL). It is considered OFF output when the MV output value is equal to the value specified in Manipulated Value Low Limit (MVLL).                                                                                                    |
|----|-----------------|----------------------------------------------------------------------------------------------------|
| 4  | WAIT LOOP INIT  | Until the first PIDCAL command is executed, it is in the SET state. This flag is reset when the first PID operation (PIDCAL command) is performed based on the sampling cycle.                                                                                                    |
|    |                 | This flag is set when starting the Auto Tuning function. The target value (SV) must be specified before this flag is set. When the PV value reaches 63% of the target value (SV), PID gains are automatically calculated and written to the relevant areas and thus resets this flag. If the constant calculation fails, the AUTO-TUNE ERROR flag is set and the control is performed using the previous constant. |
| 5  | AUTO TUNE CMD   | *When shutting down the Auto Tune Cmd, please reset Bit 5, 6 at the same time.                                                                                                    |
|    |                 | Precautions for Auto Tuning                                                                                                    |
|    |                 | The appropriate target value must be specified for direct and reverse                                                                                                    |
|    |                 | operation. For the direct action, a value higher than the PV is entered. For                                                                                                    |
|    |                 | the reverse action, a value lower than the PV is entered. If the deviation                                                                                                    |
|    |                 | between the PV and SV is small, an error may occur or the Auto Tuning does                                                                                                    |
|    |                 | This flag is automatically set when Auto Tuning is in progress. When Auto-                                                                                                    |
|    |                 | Tuning is shut down, this flag is reset. Depending on the tuning outcome,                                                                                                    |
|    |                 | AUTO-TUNE ERROR flag can be set (Auto Tuning fails) or the calculated                                                                                                    |
|    |                 | constants are automatically recorded in the relevant areas (Auto Tuning                                                                                                    |
|    |                 | succeeds). If a user wants to stop the operation of the Auto Tuning, which is                                                                                                    |
|    |                 |                                                                                                    |
|    |                 | Auto-Tuning Start Command Auto-Tuning Complete                                                                                                    |
| 6  | AUTO TUNING     |                                                                                                    |
|    |                 | AUTO-TUNING                                                                                                    |
|    |                 |                                                                                                    |
|    |                 | AUTO-TUNE ERROR                                                                                                    |
|    |                 |                                                                                                    |
|    |                 | Auto-Tuning operation                                                                                                    |
|    |                 |                                                                                                    |
| 15 | AUTO TUNE ERROR | I his flag is set when the constant operation by the Auto Tuning fails.                                                                                                    |
|    |                 |                                                                                                    |

### Maple Systems

### **PID User Manual**

Your Industrial Control Solutions Source

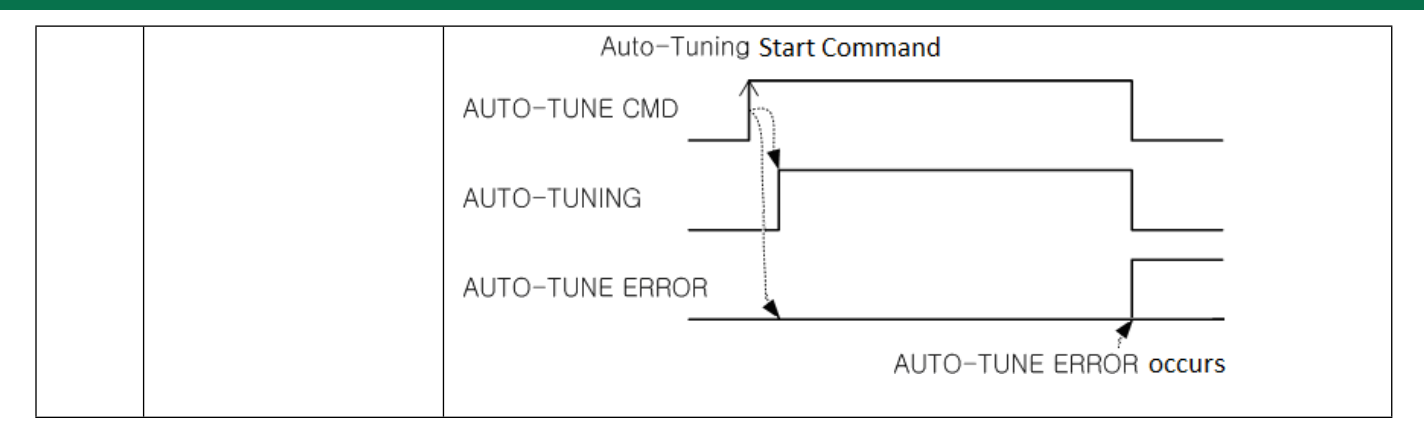

### 1.4.4 PIDCAL Instruction

The PIDCAL command performs PID calculation based on the SV and PV values and stores the results in the MV area of the word device. Refer to the table below for operation data location.

| Offset | ltem                           | Description and Range                                                                                                    | Remark        |
|--------|--------------------------------|----------------------------------------------------------------------------------------------------|---------------|
| 0      | Set Value (SV)                 | 0 –16,000                                                                                                    |               |
| 1      | Process Value (PV)             | 0 –16,000                                                                                                    |               |
| 2      | Manipulated Value (MV)         | 0 –16,000                                                                                                    |               |
| 3      | PV after filtering (PVnf)      | 0 –16,000                                                                                                    |               |
| 4      | Manual MV (MV <sub>MAN</sub> ) | 0 –16,000                                                                                                    |               |
| 5      | Function Selection Flag        | Bit #0 : Automatic (0) / Manual (1)<br>Bit #1 : Enable 'Self-Learning'<br>Bit #2 : Kp x 100<br>Bit #15 : Request to delete the<br>learned data | For each loop |
| 6      |                                |                                                                                                    |               |
| 7      |                                |                                                                                                    |               |
| 8      | Reserved                       |                                                                                                    |               |
| •      | (Not available to users)       |                                                                                                    |               |
| 10     |                                | Status                                                                                                    |               |
| •      |                                |                                                                                                    |               |
| 19     |                                |                                                                                                    |               |

### a) Setting data for each loop

| Offset | ltem                           | Description                                                                                                    |  |
|--------|--------------------------------|----------------------------------------------------------------------------------------------------|--|
| 0      | Set Value (SV)                 | Enter the desired target value that a user wants to control.                                                                                                    |  |
| 1      | Process Value (PV)             | It is the current value of the controlled unit read from the A/D card. A<br>user either has to update the PV value regularly by reading the value<br>from the A/D card using the "FROM command" or update other<br>measurement values using the "MOV command."                                                                                                    |  |
| 2      | Manipulated Value (MV)         | It is the result value of the PID operation that needs to be outputted to the control unit by using the D/A card or I/O card.                                                                                                    |  |
| 3      | PV after filtering (PVnf)      | The filtering is used to prevent instantaneous deviation caused by the PV noise. The filtered PV value is then stored in the PVnf area. When the filter coefficient ( $\alpha$ ) is 0, the filtering is not applied to the PV. This area can only be monitored.                                                                                                    |  |
| 4      | Manual MV (MV <sub>MAN</sub> ) | When in manual mode, the value set as the 'manual manipulated value' is outputted as the Manipulated Variable (MV).                                                                                                    |  |
| 5      | Function Selection Flag        | <ul> <li>Automatic / Manual Mode Selection <ul> <li>A user gets to select whether to control the controlled unit</li> <li>automatically by using the PID function or to output the value specified</li> <li>in the manual manipulated variable to the controlled unit.</li> </ul> </li> <li>Enable Self-Learning Function <ul> <li>It is the feature newly added for PID_2 version. The self-learning</li> <li>function allows a user to take advantage of its ability to calculate the</li> <li>most suitable MV output level for the SV based on the result of the</li> <li>previously executed PID control and the control operation on the basis</li> <li>of the existing PID control algorithm. By using this feature, the user can</li> <li>obtain a faster system response.</li> </ul> </li> </ul>                                             |  |
| 5      | Function Selection Flag        | <ul> <li>Kp x 100</li> <li>This function is newly added for PID_2 version. Proportional gain (Kp) can maximize its setting range (1 – 65535) up to 100 times by using this feature. While this flag is set, the range value of Kp can be expanded from 1 to a maximum of 6,553,500. If this flag was to be forcefully reset, it is necessary to reconfigure the [Kp x 100] as the Kp constant in order to obtain the same control effect.</li> <li>Delete Self-Learning data         It is the function newly added for PID_2 version. When this flag gets set, the PLC is initialized to delete all of the self-learning data that has already been collected and to build a new learning data. Because the self-learning data is composed of files that are internal-use- only for PLC CPU, the user cannot use this for reference.     </li> </ul> |  |
| 10     | Status                         | Displays the status of the relevant loop. *Refer to the table below.                                                                                                    |  |

### b) Status descriptions for each loop

| Bit    | Function                            | Description                                                                                                    |
|--------|-------------------------------------|----------------------------------------------------------------------------------------------------|
| 0-3    |                                     | Reserved                                                                                                    |
| 4      | Applying self-learning data         | Status when the control is performed by using the collected self-<br>learning data                                                                                                   |
| 5      | Collecting self-learning data       | This status gets activated when the self-learning data is being collected<br>(When the value of SV is changed, the function of collecting the self-<br>learning data gets activated) |
| 6      | Stability                           | Status in which the control system is being stable (PV and SV are the same, and MV output is fixed with no change)                                                                   |
| 7      | Self-learning retention             | Status in which the self-learning data is stored in the memory                                                                                                    |
| 8      | PV inertia amount<br>data retention | This status is set when a non-zero value is stored in the PV inertia amount memory                                                                                                   |
| 9 – 15 |                                     | Reserved                                                                                                    |

#### NOTES

1. Prior to the PIDCAL command operation, the PIDINIT command must be operated first.

2. The PID instructions (PIDINIT, PIDCAL) must be used only once in the entire MapleLogic project.

3. For the use of multiple loops, the PIDINIT area and the PIDCAL area should not be overlapped.

4. Because the PIDINIT area and some areas of the PIDCAL are used for PID operation, if they were set as latch area, the PID function may not work properly.

5. An error occurs when Auto Tuning is running in manual mode. The Auto Tuning function should only be running in automatic mode.

#### To configure the starting addresses for PIDINIT and PIDCAL

Please make sure that [PIDINIT starting address] and [PIDCAL starting address] do not overlap and that the following calculation is satisfied.

[PIDCAL starting address] > = [PIDINIT starting address] + [Total number of Loop] x 20 + 2

[PIDINIT starting address] > = [PIDCAL starting address] + [Total number of Loop] x 20

Ex) If the total number of Loops is 10 / "PIDINIT starting address" is 100,

< 10 Loop x 20 Word + 2 (common area) = 202 --- > 50 + 202 = 252 >

"PIDCAL" starting address should be set as 202 or above.

### 1.4.5 PID Program Example

This sample program takes measurement of the temperature inside a room using the RTD sensor and controls 4 - 20 mA output to keep the room temperature as 20 °C. The temperature is measured using the channel 2 of the RTD module, and the output of the heater is controlled using the channel 2 of the DA card.

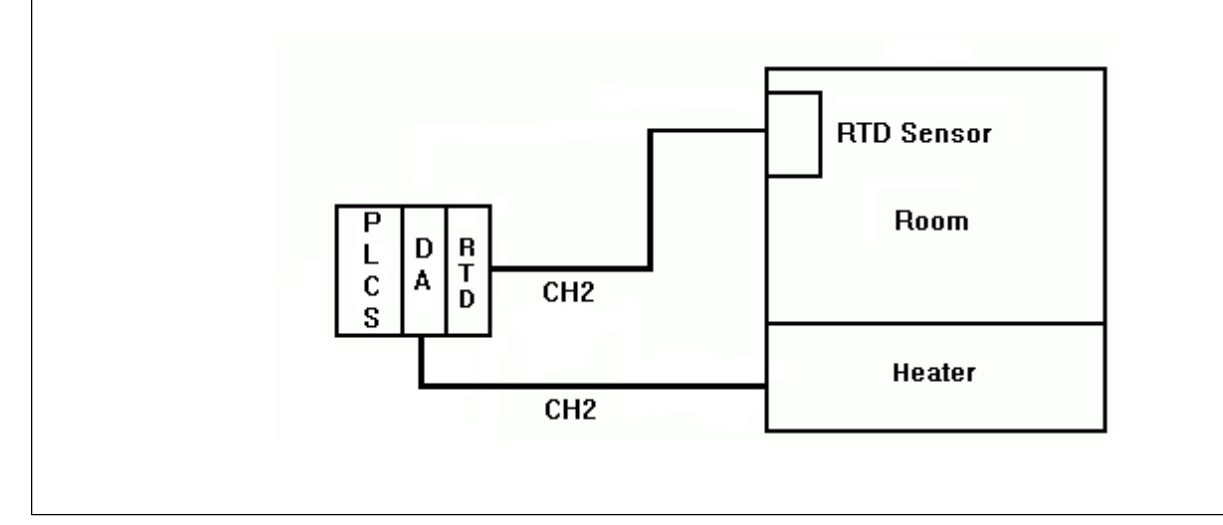

#### a) Module Additions

The slot number '0' is PLC CPU (PLC-ES1616P).

The slot number '1' is IO-SA0202Y while the slot number '2' is IO-SA0400.

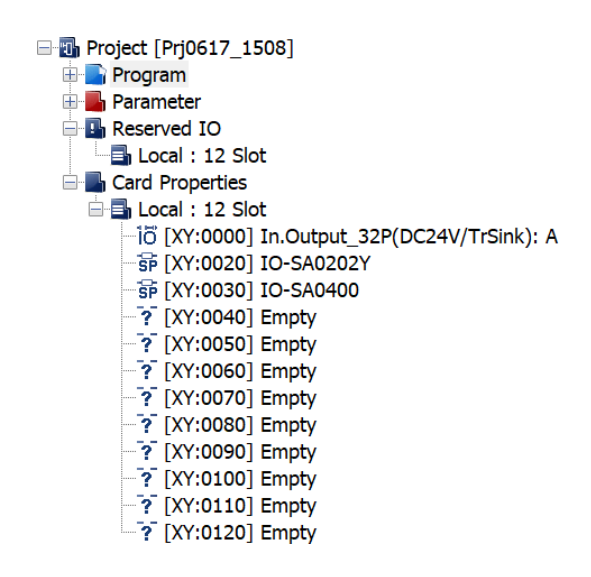

### b) Descriptions for Additional Modules

As the above PID test is processed, the following modules are used in addition to PLC-ES.

| Name            | Description                                                                                                    | Diagram                                |
|-----------------|----------------------------------------------------------------------------------------------------|----------------------------------------|
|                 | <ul> <li>IO-SA0202Y can perform two channels of each<br/>A/D conversion and D/A conversion respectively.</li> </ul>                                                                                                    |                                        |
|                 | <ul> <li>Input signals entered as 0~20mA, 4~20mA, 0~5V, -<br/>10~10V and 0~10V are converted to digital values<br/>from 0~64000 or -32000~32000.</li> </ul>                                                                                      |                                        |
| IO-SA0202Y      | <ul> <li>The digital values of 0~64000 or -32000~32000 are<br/>outputted as the signal in the range of 0~20mA,<br/>4~20mA, 0~5V, -10~10V and 0~10V.</li> </ul>                                                                                   | V1+<br>11+<br>COM<br>V2+<br>12+<br>12+ |
|                 | <ul> <li>The internal digital filtering is processed to obtain a<br/>precise measurement value.</li> </ul>                                                                                                    |                                        |
|                 | <ul> <li>The averaging process of time and frequency can<br/>be applied. The resolution of the digital value can be<br/>selected as 1/32000 to obtain a high resolution<br/>digital value.</li> </ul>                                            | V2+<br>12+<br>COM<br>OUTPUT            |
|                 | • Temperature converted by platinum RTD (Pt100 or JPt100) is displayed in Celsius and Fahrenheit (°C, °F). The temperature value can be processed as a digital value to one decimal place.                                                       |                                        |
| IO-SA0400 (RTD) | • The converted temperature data is then converted to signed 14 bit binary data and is processed as a digital value from -192~16191. The temperature input (-200°C~600°C or -50°C~160°C) is converted to digital output of 0~16000 (-8000~8000). |                                        |
|                 | <ul> <li>Each channel can detect the exceeded measuring<br/>range and disconnection of RTD and cables. Four<br/>sensors in addition to Pt100 can be used to connect<br/>up to 4 points with one module.</li> </ul>                               |                                        |
|                 | • EXP LED lights up in normal status and blinks every 0.3 seconds in case of an error. Power LED blinks every 0.5 seconds in case of a communication error with CPU module.                                                                      |                                        |

### c) Registering the PID Special Program

PID Special Program must be registered only once for a MapleLogic project, and it can have 32 Loops within one program.

| Program Name                                                                                                    |                                                                                                    |
|----------------------------------------------------------------------------------------------------|----------------------------------------------------------------------------------------------------|
| Pgm001 ID: 1                                                                                                    | <ul> <li>OnlineEdit Buffer : 0 ↓</li> </ul>                                                         |
| LD Program                                                                                                    | Communication Configuration                                                                         |
| <ul> <li>Scan</li> <li>Subroutine</li> <li>Cold Start initialization</li> <li>Hot Start initialization</li> <li>Periodic Interrupts</li> </ul> | Serial Protocol<br>MODBUS/RTU Master<br>Ethernet Protocol<br>HighSpeed Link(E)<br>MODBUS/TCP Master |
| Special Configuration  Special Card Init.  PID Control  H3C  Positioning  J Double Filter                                                      |                                                                                                    |
| PWM for PLC-ES                                                                                                    | SFC Program                                                                                         |
|                                                                                                    | 室SFC Program                                                                                        |
| Description                                                                                                    |                                                                                                    |
|                                                                                                    |                                                                                                    |
|                                                                                                    |                                                                                                    |

### d) Configuring the PID Special Program

| Pgm001.SRC _ □ ×                                                                                                    |          |                 |               |  |  |
|----------------------------------------------------------------------------------------------------|----------|-----------------|---------------|--|--|
| Save Monitor Auto Tune                                                                                                    | New Dia  | log Current Lp, | 1 = Help      |  |  |
| Current Value -> Set Value       LD Convert       Trend       Description         No. of Loop       Start Data of PID Control       Start Data of PID Control         Total 1       Total 1       Image: Control 100 (d) |          |                 |               |  |  |
| Index                                                                                                    | Device   | Set Value       | Current Value |  |  |
| Path Calc(0:Forward 1:Reverse)                                                                                                    | D00002   | Forward         | (e)           |  |  |
| Sampling Time(0.01 - 60 sec)                                                                                                    | D00003   | 1.00            | (f)           |  |  |
| Кр(0 - 65535)                                                                                                    | D00004   | 30000           | (9)           |  |  |
| Ki(0.0 - 3000 sec)                                                                                                    | D00005   | 20.0            | (h)           |  |  |
| Kd(0.00 - 300 sec)                                                                                                    | D00006   | 0.00            | (i)           |  |  |
| Filter(0 - 1.00)                                                                                                    | D00007   | 0.20            | (i)           |  |  |
| MV Low Limit(0 - 16000)                                                                                                    | D00008   | 0               | (k)           |  |  |
| MV High Limit(0 - 16000)                                                                                                    | D00009   | 16000           | ()            |  |  |
| MV Change Rate Limit(0 - 16000)                                                                                                    | D00010   | 16000           | (m)           |  |  |
| MV Auto-Apply(0:Disabled 1:Enabled)                                                                                                    | D00011   | Disable         | (n)           |  |  |
| SV Ramp(0 - 1000 0:Disabled)                                                                                                    | D00012   | 0               | (0)           |  |  |
| On/Off Time(0.00 - 60.00)                                                                                                    | D00014   | 0.00            | (p)           |  |  |
| SV(Set Value)                                                                                                    | D00100   | 200             | (q)           |  |  |
| PV(Process Value)                                                                                                    | D00101   | FROM H0003 2 I  | (r)           |  |  |
| MV(Manipulation Value)                                                                                                    | D00102   | TO H0001 27 D0  | (s)           |  |  |
| PVnt(After Filter)                                                                                                    | D00103   |                 | (t)           |  |  |
| MVman(Mv Manual)                                                                                                    | D00104   | 0               | (u)           |  |  |
| (0:Auto 1:Manual)                                                                                                    | D00105   | Auto            | M             |  |  |
| Self Learning Enable(1) / Disable(0)                                                                                                    | D00105   | Enable          | (w)           |  |  |
| Kp x 100 (1)                                                                                                    | D00105   | -               | ×             |  |  |
| PID Error Code                                                                                                    | D00015   | 0               | M             |  |  |
| PID Status Code                                                                                                    | D00016   |                 | (z)           |  |  |
| PID Loop Initialized     Auto-tune Processing     ON/OFF Ctrl Output                                                                                                    |          |                 |               |  |  |
| Self Learn Data Ready 🛛 🔘 Stabl                                                                                                    | e Status | 🕥 PID           | - 2 Control   |  |  |

### **PID User Manual**

| Number | Item                                | Description                                                                                                    |
|--------|-------------------------------------|----------------------------------------------------------------------------------------------------|
| (a)    | Number of Total Loops               | Because the system to be controlled is one, select '1.'                                                                                                    |
| (b)    | Number of Loops<br>Per Scan         | Since the total number of loops is one, select '1' also.                                                                                                    |
| (c)    | PIDINIT Start Address               | Enter the start address in which PIDINIT setting values are stored.<br>By changing the start address, the device of the setting items get<br>automatically changed.                                                                                                    |
| (d)    | PIDCAL Start Address                | Enter the start address in which PIDCAL setting values are stored.<br>By changing the start address, the device of the setting items get<br>automatically changed.                                                                                                    |
| (e)    | Operation Type                      | When the manipulated variable increases, so does the measurement value. Therefore, select the forward operation.                                                                                                    |
| (f)    | Sampling Time (Ts)                  | If it is a system where measurement values are changed sensitively for<br>the change of the manipulated variable, the sampling interval should be<br>set short. For a general HVAC system in which the measurement values<br>are insensitive to changes, the sampling interval can be set about 1<br>second. |
| (g)    | Proportional Gain (K <sub>p</sub> ) | Enter the proportional gain value of the system. If the hunting of the value is severe, reduce the proportional value. In this test, the value is set to 30,000.                                                                                                    |
| (h)    | Integral Gain (K <sub>i</sub> )     | Enter the integral gain value of the system. If the integral gain value is large, hunting gets reduced but the time to stabilize can be prolonged. In this test, the value is set to 20.                                                                                                    |
| (i)    | Derivative Gain ( $K_d$ )           | Enter the derivative gain value of the system. This value is used when<br>there is severe disturbance or a system with a quick reaction. In this test,<br>it is assumed that there is no serious impact of disturbance. Therefore,<br>this value is set as '0 (Not Use).'                                    |
| (j)    | Filter Coefficient (α)              | This value configures to what extent the filtering is going to be applied<br>on the measurement values. The closer the value gets to 0, the less the<br>filtering effect is.                                                                                                    |
| (k)    | MV Low Limit                        | Enter the lowest limit of the manipulated variable. The value is set as 0 in this test.                                                                                                    |
| (1)    | MV High Limit                       | Enter the highest limit of the manipulated variable. Because it is a system in which the manipulated variable value can be outputted more than a specific value, the MV High Limit is set as 16,000 in this test.                                                                                            |
| (m)    | MV Change Rate Limit                | Enter the manipulated variable variation rate limit. This value is used to prevent the change of the manipulated variable from occurring suddenly. Since this test requires no specific need to limit on the change of the manipulated variable, the value is set as 16,000.                                 |
| (n)    | MV Auto Apply                       | This value is used when a user wants to keep the MV value when<br>switching from automatic to manual mode. In this test, the value is set<br>as '0 (Disabled).'                                                                                                    |
| (0)    | SV Transition Step                  | This value is used to control the time taken to reach the set value. In this test, the value is set as '0 (Disabled).'                                                                                                    |

## Maple Systems

**PID User Manual** 

Your Industrial Control Solutions Source

| (p) | On/Off Time             | This value is used to control on/off time using the MV value. If a value<br>more than 1 is entered for operation, the MV Low Limit and the MV High<br>Limit will be outputted in turn as the manipulated variable. Because this<br>test does not involve On/Off control, this value is set as '0 (Disabled).'                                                                                                    |  |  |
|-----|-------------------------|----------------------------------------------------------------------------------------------------|--|--|
| (q) | SV(Set Value)           | Enter the target value that you want to control. (i.e.) '200' is entered.                                                                                                    |  |  |
| (r) | PV(Process Value)       | Enter the process value of the control unit. You can configure the<br>SA0400 module and enter the appropriate values as shown in the below<br>dialog image in order to read the data directly. The memory address is<br>set as '2' in order to detect the temperature value of the channel 2 of<br>the SA0400 module by reading the value from the current directly. As<br>mentioned above, the Module Slot is set as '2' (SA0400 module being in<br>the second slot) and the Module Base is set as '0' since there is no<br>expansion base. |  |  |
|     |                         | Module Base (0 - 16) 0<br>Module Slot (0 - 11) 2<br>Memory Address 2<br>CANCEL                                                                                                    |  |  |
| (s) | MV(Manipulation Value)  | The manipulated variable is the calculated result of the PID operation.<br>You can either get this value by using the MOV command from the<br>external scan program or configuring the DA card directly in order to<br>output the MV value. Enter the value as shown below to use the DA card<br>and to output the MV value directly in this test.                                                                                                    |  |  |
| (t) | Pvnt(After Filter)      | Only monitoring is possible.                                                                                                    |  |  |
| (u) | MVman(MV Manual)        | Use this value when the manipulated variable value is set to manual mode.                                                                                                    |  |  |
| (v) | Auto / Manual Selection | This specifies the initial operating mode. In this test, it is 'Auto Mode.'                                                                                                    |  |  |

### e) Writing the Scan Program

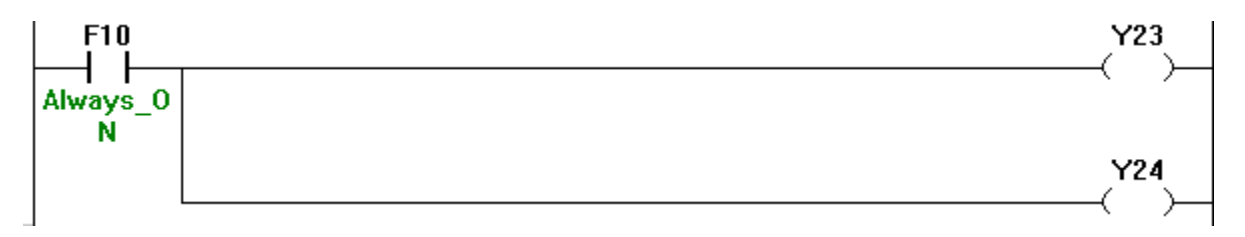

This scan program enables channel 1 and channel 2 outputs of the SA0202Y module to operate directly. Refer to the table below for the input and output signals between the CPU and the SA0202Y module.

| Signal direction (CPU $\leftarrow$ A/D, D/A) |                                   | Signal direction (CPU $\rightarrow$ A/D, D/A) |                                  |  |
|----------------------------------------------|-----------------------------------|-----------------------------------------------|----------------------------------|--|
| Input                                        | Signal Name                       | Output                                        | Signal Name                      |  |
| X20                                          | A/D module Ready                  | Y20                                           |                                  |  |
| X21                                          |                                   | Y21                                           |                                  |  |
| X22                                          | Operating Condition Save Complete | Y22                                           | Operating Condition Save Command |  |
| X23                                          | CH.1 High Level Alarm             | Y23                                           | DA CH.1 Output Enable            |  |
| X24                                          | CH.2 High Level Alarm             | Y24                                           | DA CH.2 Output Enable            |  |
| X25                                          | CH.3 High Level Alarm             | Y25                                           |                                  |  |
| X26                                          | CH.4 High Level Alarm             | Y26                                           |                                  |  |
| X27                                          |                                   | Y27                                           |                                  |  |
| X28                                          |                                   | Y28                                           |                                  |  |
| X29                                          |                                   | Y29                                           |                                  |  |
| X2A                                          |                                   | Y2A                                           |                                  |  |
| X2B                                          |                                   | Y2B                                           |                                  |  |
| X2C                                          |                                   | Y2C                                           |                                  |  |
| X2D                                          |                                   | Y2D                                           |                                  |  |
| X2E                                          |                                   | Y2E                                           |                                  |  |
| X2F                                          | D/A Module Error flag             | Y2F                                           | Error Clear Command              |  |

### f) Download and Control

| Image: Pgm001.SRC         _ □ ×                                 |                                                            |                  |               |  |  |  |
|-----------------------------------------------------------------|------------------------------------------------------------|------------------|---------------|--|--|--|
| Online Edit Stop Auto Tune                                      | Online Edit Stop Auto Tune New Dialog Current Lp. 1 = Help |                  |               |  |  |  |
| Current Value -> Set Value ->                                   |                                                            |                  |               |  |  |  |
| Current Loop Entire Loops                                       | ) Convert                                                  | Trend            | Description   |  |  |  |
| No, of Loop                                                     | Start D                                                    | ata of PID Contr | ol            |  |  |  |
| Total 1 💌 Loops/Scan 1 💌                                        | PIDINI                                                     | T D O PIC        | CAL D 100     |  |  |  |
| Index                                                           | Device                                                     | Set Value        | Current Value |  |  |  |
| Path Calc(0:Forward 1:Reverse)                                  | D00002                                                     | Forward          | 0             |  |  |  |
| Sampling Time(0.01 - 60 sec)                                    | D00003                                                     | 1.00             | 1.00          |  |  |  |
| Kp(0 - 65535 )                                                  | D00004                                                     | 30000            | 30000         |  |  |  |
| Ki(0.0 - 3000 sec)                                              | D00005                                                     | 20.0             | 20.0          |  |  |  |
| Kd(0.00 - 300 sec)                                              | D00006                                                     | 0.00             | 0.00          |  |  |  |
| Filter(0 - 1.00)                                                | D00007                                                     | 0.20             | 0.20          |  |  |  |
| MV Low Limit(0 - 16000)                                         | D00008                                                     | 0                | 0             |  |  |  |
| MV High Limit(0 - 16000)                                        | D00009                                                     | 16000            | 16000         |  |  |  |
| MV Change Rate Limit(0 - 16000)                                 | D00010                                                     | 16000            | 16000         |  |  |  |
| MV Auto-Apply(0:Disabled 1:Enabled)                             | D00011                                                     | Disable          | 0             |  |  |  |
| SV Ramp(0 - 1000 0:Disabled)                                    | D00012                                                     | 0                | 0             |  |  |  |
| On/Off Time(0.00 - 60.00)                                       | D00014                                                     | 0.00             | 0.00          |  |  |  |
| SV(Set Value)                                                   | D00100                                                     | 200              | 200           |  |  |  |
| PV(Process Value)                                               | D00101                                                     | FROM H0002 2 I   | 0             |  |  |  |
| MV(Manipulation Value)                                          | D00102                                                     | TO H0001 27 D0   | 16000         |  |  |  |
| PVnt(After Filter)                                              | D00103                                                     |                  | 0             |  |  |  |
| MVman(Mv Manual)                                                | D00104                                                     | 0                | 0             |  |  |  |
| (0:Auto 1:Manual)                                               | D00105                                                     | Auto             | 0             |  |  |  |
| Self Learning Enable(1) / Disable(0)                            | D00105                                                     | Enable           | 1             |  |  |  |
| Kp x 100 (1)                                                    | D00105                                                     | -                | 0             |  |  |  |
| PID Error Code                                                  | D00015                                                     | 0                | 0             |  |  |  |
| PID Status Code                                                 | D00016                                                     |                  | 1             |  |  |  |
| PID Loop Initialized<br>Auto-tune Processing ON/OFF Ctrl Output |                                                            |                  |               |  |  |  |
| Self Learn Data Ready Stable Status OPID - 2 Control            |                                                            |                  |               |  |  |  |

The fact that the blue LED of the "PID Loop Initialized" is turned ON signifies that the program is operating normally.

| Pgm001.SRC _ 🗆 🗙                                               |                                       |                |               |  |  |  |
|----------------------------------------------------------------|---------------------------------------|----------------|---------------|--|--|--|
| Online Edit Stop Auto Tune New Dialog Current Lp. 1 = Help     |                                       |                |               |  |  |  |
| Current Value -> Set Value                                     |                                       |                |               |  |  |  |
|                                                                | D Convert                             | Irena          | Description   |  |  |  |
| No. of Loop                                                    | No, of Loop Start Data of PID Control |                |               |  |  |  |
| Total 1 🗾 Loops/Scan 1 🔄 PIDINIT D 0 PIDCAL D 100              |                                       |                |               |  |  |  |
| Index                                                          | Device                                | Set Value      | Current Value |  |  |  |
| Path Calc(0:Forward 1:Reverse)                                 | D00002                                | Forward        | 0             |  |  |  |
| Sampling Time(0.01 - 60 sec)                                   | D00003                                | 1.00           | 1.00          |  |  |  |
| Кр(0 - 65535)                                                  | D00004                                | 30000          | 30000         |  |  |  |
| Ki(0.0 - 3000 sec)                                             | D00005                                | 20.0           | 20.0          |  |  |  |
| Kd(0.00 - 300 sec)                                             | D00006                                | 0.00           | 0.00          |  |  |  |
| Filter(0 - 1.00) Write Data                                    | × 1                                   | 0.20           | 0.20          |  |  |  |
| MV Low Limit(0 - 1                                             | 1                                     | 0              | 0             |  |  |  |
| MV High Limit(0 - D00100                                       | )                                     | 16000          | 16000         |  |  |  |
| MV Change Rate L                                               | I                                     | 16000          | 16000         |  |  |  |
| MV Auto-Apply(0: 0 - 16000                                     |                                       | Disable        | 0             |  |  |  |
| SV Ramp(0 - 1000                                               | 350                                   | 0              | 0             |  |  |  |
| On/Off Time(0.00                                               |                                       | 0.00           | 0.00          |  |  |  |
| SV(Set Value) OK CAI                                           | VCEL D                                | 200            | 0             |  |  |  |
| PV(Process Value)                                              |                                       | FROM H0002 2   | U             |  |  |  |
| MV(Manipulation Value)                                         | D00102                                | TO H0001 27 D0 | 0             |  |  |  |
| PVnt(After Filter)                                             | D00103                                |                | 0             |  |  |  |
| MVman(Mv Manual)                                               | D00104                                | 0              | 0             |  |  |  |
| (0:Auto 1:Manual)                                              | D00105                                | Auto           | 0             |  |  |  |
| Self Learning Enable(1) / Disable(0)                           | D00105                                | Enable         | 1             |  |  |  |
| Kp x 100 (1)                                                   | D00105                                | -              | 0             |  |  |  |
| PID Error Code                                                 | D00015                                | 0              | 0             |  |  |  |
| PID Status Code                                                | D00016                                |                | 1             |  |  |  |
| PID Loop Initialized O Auto-tune Processing ON/OFF Ctrl Output |                                       |                |               |  |  |  |
| Self Learn Data Ready 🔵 Stable Status 💮 PID - 2 Control        |                                       |                |               |  |  |  |

Enter the number '350' for the Set Value (SV).

The number '350' signifies 35.0°C. When you want to have the value of 45.5°C, enter the number '455.'

### g) Using Auto Tune Function

| Pgm001.SRC                                           |           |                 | _ = ×         |  |  |
|------------------------------------------------------|-----------|-----------------|---------------|--|--|
| Online Edit Stop Auto Tune                           | New Dia   | log Current Lp, | 1 = Help      |  |  |
| Current Value -> Set Value                           |           |                 |               |  |  |
| Current Loop Entire Loops                            | ) Convert | Trend           | Description   |  |  |
| No, of Loop Start Data of PID Control                |           |                 |               |  |  |
| Total 1 🗾 Loops/Scan 1 🔄 PIDINIT D 0 PIDCAL D 100    |           |                 |               |  |  |
| Index                                                | Device    | Set Value       | Current Value |  |  |
| Path Calc(0:Forward 1:Reverse)                       | D00002    | Forward         | 0             |  |  |
| Sampling Time(0.01 - 60 sec)                         | D00003    | 1.00            | 1.00          |  |  |
| Kp(0 - 65535 )                                       | D00004    | 30000           | 30000         |  |  |
| Ki(0.0 - 3000 sec)                                   | D00005    | 20.0            | 20.0          |  |  |
| Kd(0.00 - 300 sec)                                   | D00006    | 0.00            | 0.00          |  |  |
| Filter(0 - 1.00)                                     | D00007    | 0.20            | 0.20          |  |  |
| MV Low Limit(                                        |           | 0               | 0             |  |  |
| MV High Limit(                                       |           | 16000           | 16000         |  |  |
| MV Change Rat Set Velue 350                          |           | 16000           | 16000         |  |  |
| MV Auto-Apply                                        |           | Disable         | 0             |  |  |
| SV Ramp(0 - 10 OK Cancel                             |           | 0               | 0             |  |  |
| On/Off Time(0.                                       |           | 0.00            | 0.00          |  |  |
| SV(Set Value)                                        | D00100    | 350             | 350           |  |  |
| PV(Process Value)                                    | D00101    | FROM H0002 2 I  | 0             |  |  |
| MV(Manipulation Value)                               | D00102    | TO H0001 27 D0  | 16000         |  |  |
| PVnt(After Filter)                                   | D00103    |                 | 0             |  |  |
| MVman(Mv Manual)                                     | D00104    | 0               | 0             |  |  |
| (0:Auto 1:Manual)                                    | D00105    | Auto            | 0             |  |  |
| Self Learning Enable(1) / Disable(0)                 | D00105    | Enable          | 1             |  |  |
| Kp x 100 (1)                                         | D00105    | -               | 0             |  |  |
| PID Error Code                                       | D00015    | 0               | 0             |  |  |
| PID Status Code                                      | D00016    |                 | 1             |  |  |
| ON/OFF Ctrl Output                                   |           |                 |               |  |  |
| Self Learn Data Ready Stable Status OPID - 2 Control |           |                 |               |  |  |

The temperature control is possible by using the Auto Tune function. Depending on the response capability of the system, tuning operations can often be time consuming.

Before the tuning operations, be sure to check whether the flag status of the loop is normal. When the tuning operations are completed, the current value of the proportional, integral, and derivative gain of the loop gets modified.

| Image: Pgm001.SRC        X                                   |           |                 |               |  |  |  |
|--------------------------------------------------------------|-----------|-----------------|---------------|--|--|--|
| Online Edit Stop Stop Tune                                   | New Dial  | log Current Lp, | 1 = Help      |  |  |  |
| Current Value -> Set Value                                   |           |                 |               |  |  |  |
| Current Loop Entire Loops LD                                 | ) Convert | Trend           | Description   |  |  |  |
| _No. of Loop Start Data of PID Control                       |           |                 |               |  |  |  |
| Total 1 🗾 Loops/Scan 1 🔄 PIDINIT D 0 PIDCAL D 100            |           |                 |               |  |  |  |
| Index                                                        | Device    | Set Value       | Current Value |  |  |  |
| Path Calc(0:Forward 1:Reverse)                               | D00002    | Forward         | 0             |  |  |  |
| Sampling Time(0.01 - 60 sec)                                 | D00003    | 1.00            | 1.00          |  |  |  |
| Kp(0 - 65535 )                                               | D00004    | 30000           | 30000         |  |  |  |
| Ki(0.0 - 3000 sec)                                           | D00005    | 20.0            | 20.0          |  |  |  |
| Kd(0.00 - 300 sec)                                           | D00006    | 0.00            | 0.00          |  |  |  |
| Filter(0 - 1.00)                                             | D00007    | 0.20            | 0.20          |  |  |  |
| MV Low Limit(0 - 16000)                                      | D00008    | 0               | 0             |  |  |  |
| MV High Limit(0 - 16000)                                     | D00009    | 16000           | 16000         |  |  |  |
| MV Change Rate Limit(0 - 16000)                              | D00010    | 16000           | 16000         |  |  |  |
| MV Auto-Apply(0:Disabled 1:Enabled)                          | D00011    | Disable         | 0             |  |  |  |
| SV Ramp(0 - 1000 0:Disabled)                                 | D00012    | 0               | 0             |  |  |  |
| On/Off Time(0.00 - 60.00)                                    | D00014    | 0.00            | 0.00          |  |  |  |
| SV(Set Value)                                                | D00100    | 200             | 350           |  |  |  |
| PV(Process Value)                                            | D00101    | FROM H0002 2 I  | 0             |  |  |  |
| MV(Manipulation Value)                                       | D00102    | TO H0001 27 D0  | 16000         |  |  |  |
| PVnt(After Filter)                                           | D00103    |                 | 0             |  |  |  |
| MVman(Mv Manual)                                             | D00104    | 0               | 0             |  |  |  |
| (0:Auto 1:Manual)                                            | D00105    | Auto            | 0             |  |  |  |
| Self Learning Enable(1) / Disable(0)                         | D00105    | Enable          | 1             |  |  |  |
| Kp x 100 (1)                                                 | D00105    | -               | 0             |  |  |  |
| PID Error Code                                               | D00015    | 0               | 0             |  |  |  |
| PID Status Code                                              | D00016    |                 | 1             |  |  |  |
| PID Loop Initialized Otto-tune Processing ON/OFF Ctrl Output |           |                 |               |  |  |  |
| 🕥 Self Learn Data Ready 🔘 Stable Status 🔘 PID - 2 Control    |           |                 |               |  |  |  |

If you want to cancel the tuning operation, click the button "Stop Tune." When the Auto Tune function is operating normally, the blue LED of the "Auto-tune Processing" gets turned ON. The target value should be set in a way that is in line with the operation type. In other words, it should be forward direction when the target value is greater than the current PV. It should be reverse direction if the target value is smaller than the current PV. The tuning operation will be automatically completed when the process value reaches about 68 percent of the error between the current PV and the target value.

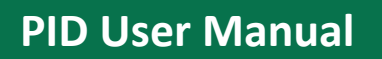

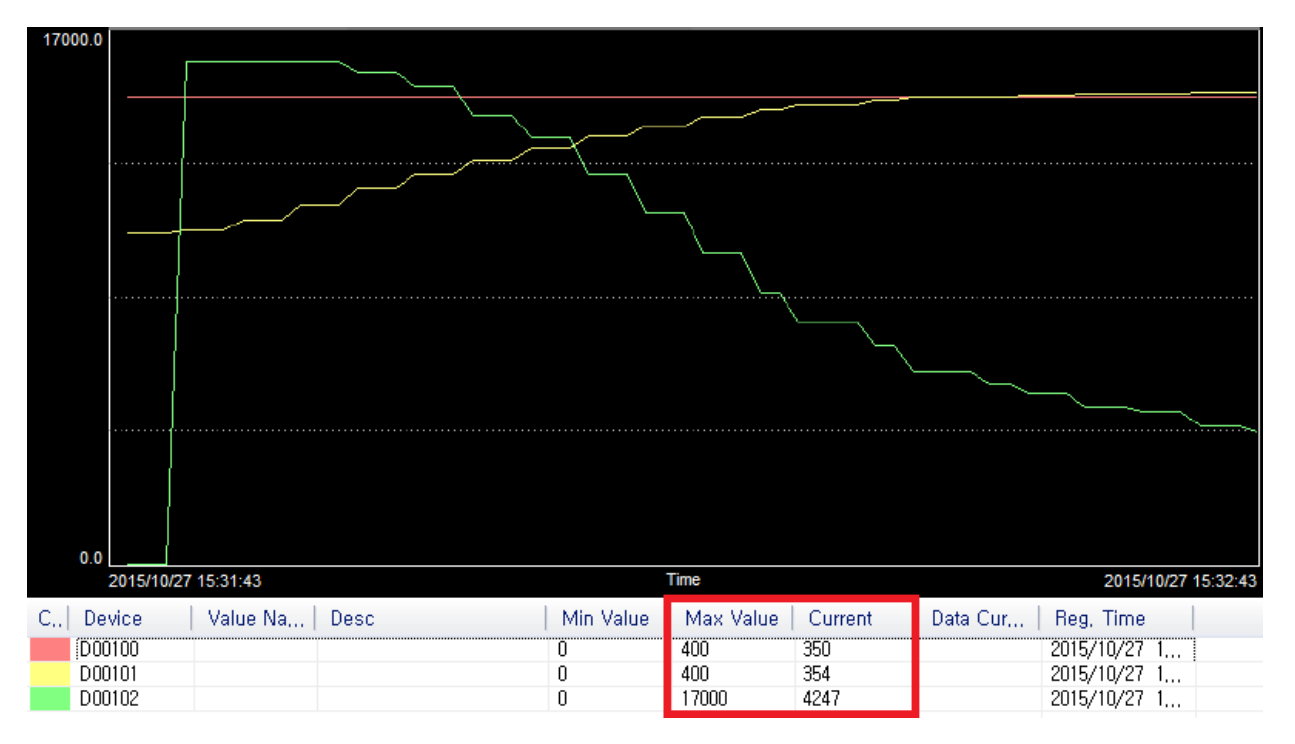

### h) Verifying results with a trend graph

Through the Trend function, it is possible to check the status of the SV (Set Value), PV (Process Value), and MV (Manipulation Value).

In the image above, the red line signifies the SV while yellow line signifies the PV and the green line signifies the MV. In order to recognize the amount of variation with ease, the max value of the SV and PV is configured as 400. The max value of the MV is set as 17,000.

After the setting value is set as 400, the current value is getting closer to the set value as the temperature changes according to the variation in the amount of MV. Once the PID program is fully stabilized, the current value and the set value almost remain the same without the difference between each other. When Auto Tuning is completed, you will get a message as shown below.

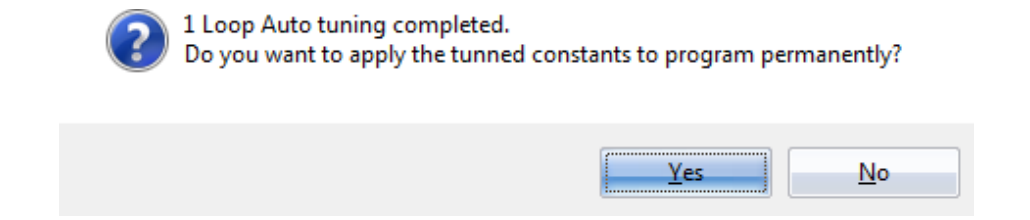

### 1.4.6 Executing AUTO TUNING in the Sequence Program

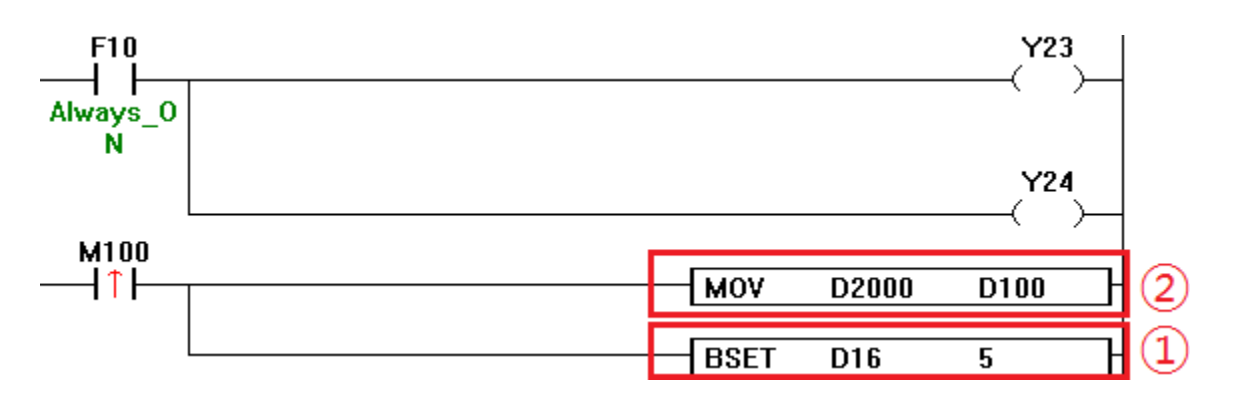

a) Writing a Scan Program

When writing a scan program, the conditional equation **D2000 > D100 (direct action)** must be satisfied.

1. <u>BSET D16 5</u> activates the 5th bit of the device D16.

What information is contained in the 5th bit of D16?

The 5th bit is a flag used to start the Auto Tuning as the AUTO-TUNE CMD bit.

(Refer to 1.4.3 PIDINIT Instruction – Setting Data for Each Loop – Flags)

2. MOV D2000 D100 transfers the value of D2000 to D100.

Why use D100? SV (Set Value) is written on the device D100.

| SV(Se | SV(Set Value) |        |   |  |  |
|-------|---------------|--------|---|--|--|
|       | Modify Data   |        | × |  |  |
|       | Address:      | D02000 |   |  |  |
|       | Value :       | 350    |   |  |  |
|       | OK            | Cancel |   |  |  |

When you enter the desired value in D2000, the value of 350 will be written in the SV (D100). D2000 has been randomly assigned in this test and can be designated by the user as desired. However, it should be configured to avoid overlapping with other PIDCAL, PIDINIT addresses.

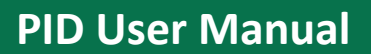

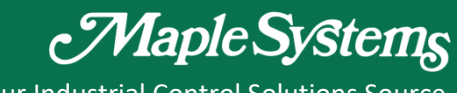

Your Industrial Control Solutions Source

MEMO

## Your Industrial Control Solutions Source

www.maplesystems.com

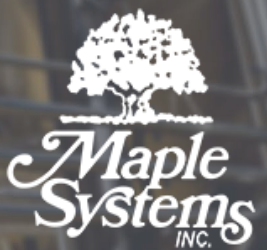

1010-1168 REV 0